# 2019년 개인정보보호 자율점검 안내

### ■ 개요

- O 협회는 행정안전부로부터 개인정보보호 자율규제단체로 지정되었으며, 제정한 자율규제 규약
   등에 따라 자체적으로 자율점검을 실시하고 결과를 행정안전부에 통보합니다.
- 2019년 개인정보보호 자율점검을 아래와 같이 시행합니다.
  - 기간 : 2019년 6월 20일부터 2019년 10월 31일까지
  - 대상 : 한의원 개설 회원(한방병원은 대한한방병원협회, 요양병원은 대한병원협회에서 주관)
  - 방법 : ① 신청서 작성 (<u>http://privacy.akom.org</u>)

#### ② 자율점검 진행

- 자율점검 등록비 : 무료 (단, 체납회원은 10만원 부과)
- \* <u>자율점검을 완료한 회원사의 리스트를 매년 11월 행정안전부에 제출하는 바, 여기서</u> <u>누락될 경우에는 단속대상으로 분류되어 불이익을 받을 수 있습니다. 이에, 적극 참여</u> <u>하여 주시기 바랍니다.</u>
- \* 인센티브 : 자료제출 요구 및 검사 1년 면제
- ※ 2019년 자율점검부터는 기존 심평원에서 지원을 받았던 시스템 개발/운영, 개인정보 교육, 민원상담 등을 협회가 주관하게 되었고, 현장컨설팅, 온라인 교육컨텐츠 개발 등 도 수행하기에 등록비를 부과키로 결정하였습니다.

# ■ 개인정보보호 자율점검 방법

- 1. 개인정보보호 자율점검 신청서 작성(규약/개인정보 수집 이용 동의)
- 자율규제단체로 지정됨에 따라, 본회에서 제정한 자율규제규약에 동의하여 자율점검을 진 행하고자 한다는 동의서 제출 절차
- ① <u>http://privacy.akom.org/</u> 에 접속
- ② <u>대한한의사협회 통합홈페이지(AKOM통신망) ID와 패스워드로 로그인</u>
  - \* 협회홈페이지에 미가입 회원은, <u>www.akom.org</u> 에 접속하여 회원가입 후 <u>승인처리</u>를 받아야 함.
    - <u>승인처리</u>는 면허증사본 접수(이메일 : <u>akom\_info@naver.com</u> 또는 팩스:02-6007-1122) 및 유선(02-2657-5042, 5028, 5026)으로 가능

| (C) (전) (전) (C) (C) (C) (C) (C) (C) (C) (C) (C) (C                | P                                                           |                                                        | - ≜C [34               | –     |
|-------------------------------------------------------------------|-------------------------------------------------------------|--------------------------------------------------------|------------------------|-------|
| 실망 대한 한의시협회<br>The Association of Koreau Medicine                 | 711                                                         | 인정보보호 자율점검 서                                           | 비스                     |       |
| 자율점검                                                              | 현장컨설팅                                                       | 동영상교육                                                  | 공지/자료/FAQ              | 마이페이지 |
|                                                                   |                                                             | 로그인                                                    |                        |       |
|                                                                   | 아이디를<br>비밀번호를                                               | 입력하세요<br>를 입력하세요                                       |                        |       |
|                                                                   | ※ 대한한의사협                                                    | 로그인<br>역회 홈페이지 ID, 패스워드로 로그인                           | 하시기 바랍니다.              |       |
|                                                                   |                                                             | 아이니 / 페스워드 찾기                                          |                        |       |
| 개인정보처리방침 공지사항<br>승 생활 대한한의시험:<br>The Association of Noeran Herdic | FAQ 자료실<br>회 07525 서울특별시 강서구 허준<br>COPYRIGHT ⓒ 2019 AKOM AL | 로 91 (가영동 26-27) TEL : 02-2657-5(<br>L RIGHT RESERVED. | 000 FAX : 02-2657-5005 | •     |

| 1. 본 협회는 2017. 06. 26 행정안전부로부터 "의료기관 개인정보보호<br>자율규제단체"로 지정받아 개인정보보호 자율규제단체 업무를 | ※ 자율점검 기간 : 2019-05-16 ~ 2019-06-10                    |
|--------------------------------------------------------------------------------|--------------------------------------------------------|
| 수행하고 있습니다.                                                                     | ※ 신청 의료기관 인센티브                                         |
| 2. 행정안전부 고시 "개인정보보호 자율규제단체 지정 등에 관한 규정                                         | <ul> <li>자율정검 참여 회원이 규약을 준수하고 자율정검을 성실히 수행하여</li></ul> |
| 제10조 (자율규제단체의 업무)에 따라 희망하는 의료기관의 경우                                            | 결과가 우수하다고 인정되는 경우                                      |
| 개인정보보호 자율점검 서비스를 진행하실 수 있습니다.                                                  | 자료제출 요구 및 검사를 1년간 면제함.                                 |
| 3. 서비스 신청서 작성시, 의료기관의 고유식별정보(주민등록번호,                                           | ※ <b>인센티브 적용 조건</b>                                    |
| 외국인등록번호, 여권번호, 운전면허번호) 보유량을 입력하셔야 합니다.                                         | - 협회 자율점검 참여 절차에 따라 자율점검을 실시하고, 개선·취약                  |
| ※수집근거 : 개인정보보호법 제24조 4항 및 동법 시행령 제21조 2항                                       | 사항에 대해 이행예정일자를 기재하고 보완조치를 완료한 기관                       |
| 기타 궁금한 사항은 공지사항, F/                                                            | AQ, 자료실을 이용하시기 바랍니다.                                   |
| 대한한의사협회 정보통신                                                                   | 위원회   Tel. 02-2657-5000                                |
| V чогия                                                                        | 에 돈이하니다.                                               |

2019년도 개인정보보호 자율점검년 의료기관 개인정보보호 자율점검 신청 안내

## 01 자율점검 신청안내

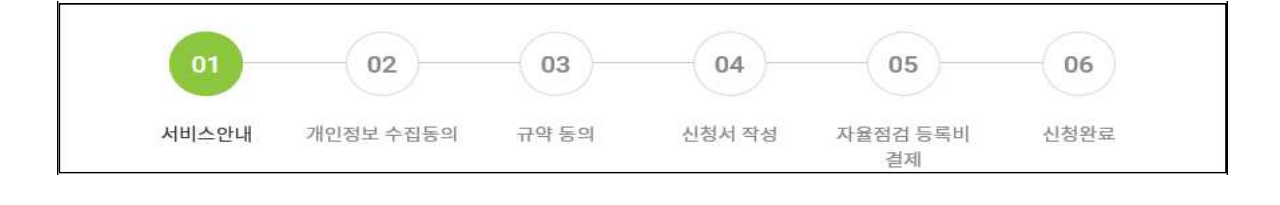

### ④ 아래 순서에 따라 '2019년도 의료기관 개인정보보호 자율점검 신청'을 진행

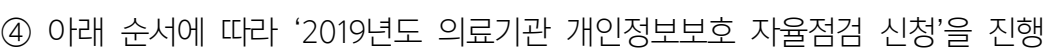

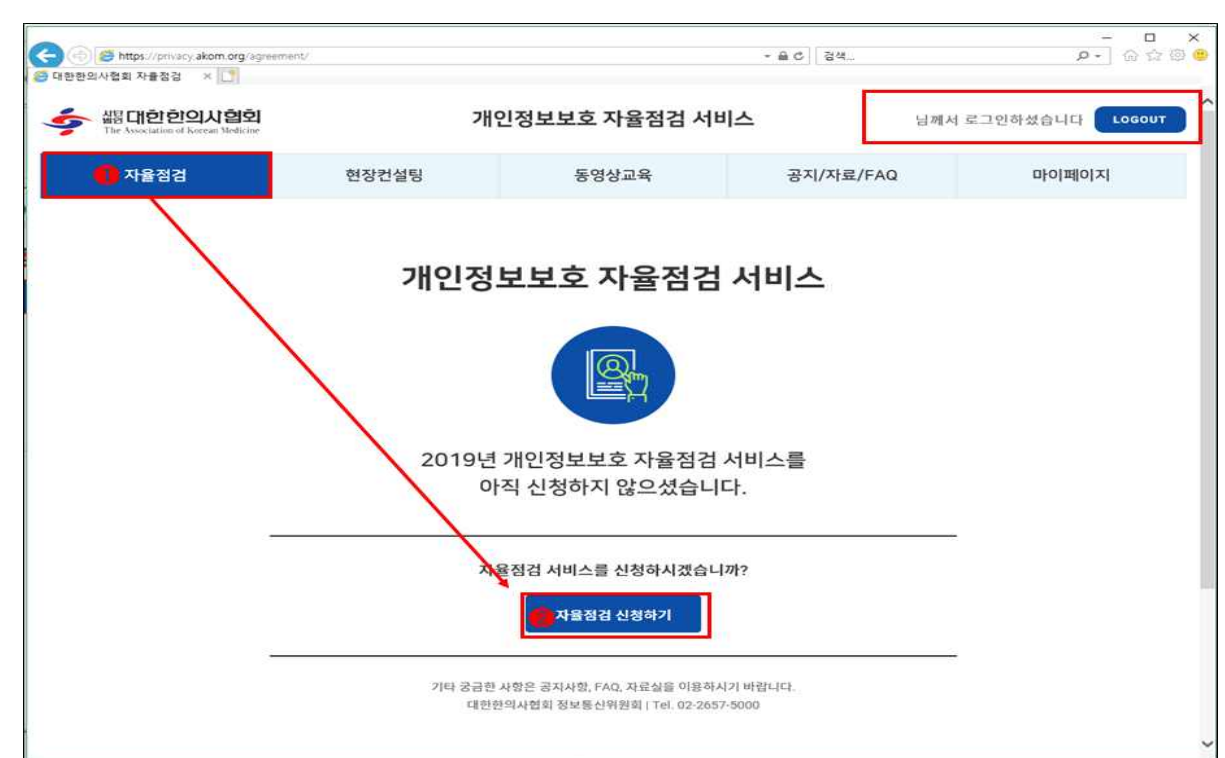

③ 로그인 후, '자율점검 신청하기' 선택

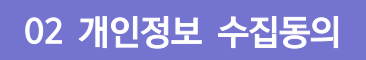

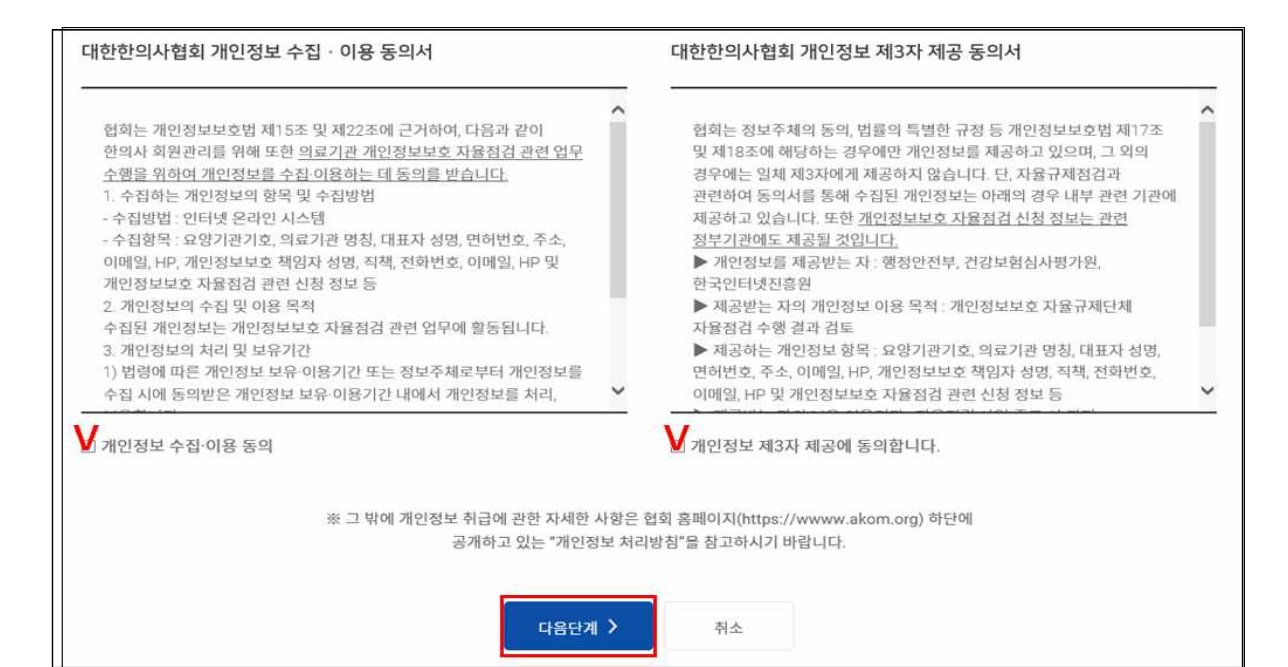

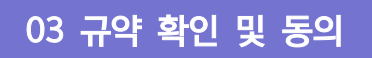

| 개인정보보호 자율규제단체 규약 확인 및 동의                                                                                                    |   |
|----------------------------------------------------------------------------------------------------|---|
| 아래 규약전문은 한의협과 참여 병·의원간의 자율규제단체 사업 업무를 진행함에 있어 자율점검 등록비 부과, 자율점검 수행, 결과보고, 현장조사 기관 선정 등에 대한                                                           |   |
| 고 정입니다.<br>바다 빈 두 그저에 도입했어야마 자유그페다넷 기과으로 한어가 가득했다. 회의한 반가 반간 나다.                                                                                     |   |
| 친구사 등 표정에 공격이어야한 서표표세근체 기간으로 넘어가 가동아오니 확진이사가 마됩니다.                                                                                                   |   |
| ④ "의료인"이란 보건복지부장관의 면허를 받은 의사,치과의사,한의사.조산사 및 간호사를 말한다.                                                                                                |   |
| ⑤ "전료정보"란 진료를 목적으로 수집하여 처리하는 개인정보가 포함된 정보로 진료기록부, 수술기록부, 조산기록부, 간호기록부, 환자명부 등으로 관리되는 정보를<br>말하고, 사망한 자의 진료정보도 포함한다.                                  | î |
| ⑥ "개인정보의 처리"란 개인정보의 수집, 생성, 연계, 연동, 기록, 저장, 보유, 가공, 편집, 검색, 출력, 정정, 복구, 이용, 제공, 공개, 파기, 그 밖에 이와 유사한 행위를<br>말한다.                                      |   |
| ⑦ '개인정보파일'이란 개인정보를 쉽게 검색할 수 있도록 일정한 규칙에 따라 체계적으로 배열하거나 구성한 개인정보의 집합물을 말한다.                                                                           |   |
| ③ '영상정보처리기기'한 일정한 공간에 지속적으로 설치되어 사람 또는 사물의 영상 등을 촬영하거나 이를 유.무선망을 통하여 전송하는 일체의 장치로써 개의정보나 보험 나 나라면 가량적 제공적 만큼 해내지고 더해낸 10000 이는 비를 이끌고 개매금을 마하던       |   |
| 개건경보 보오업 시행경 세3소에 따른 패패와도 널레미션(UCU V) 및 네트워크 카메더클 알렌션다.<br>(@ '개안정보처리자'라 업무를 묘적으로 개안정보파입을 운용하기 위하여 스스로 또는 다른 사람을 통하여 개안정보를 처리하는 공공기관, 법안, 단체 및 개안 등을 |   |
| 말한다.                                                                                                    |   |
| ⑩ "개인정보 보호책임자'란 개인정보처리자의 개인정보 처리에 관한 업무를 총괄해서 책임지거나 업무처리를 최종적으로 결정하는 자로서, 개인정보 보호법(이하<br>"법"이라 한다) 제31조(개인정보 보호책임자의 지정)에 따른 지위에 해당하는 자를 말한다.         |   |
| ⑩ "개인정보취급자"란 개인정보처리자의 지휘 감독을 받아 개인정보를 처리하는 업무를 담당하는 자료서 직접 개인정보에 관한 업무를 담당하는 자와 그 밖에                                                                 |   |
| 업무상 필요에 의해 개인정보에 접근하여 처리하는 모든 자를 말한다.                                                                                                    | ~ |
| (D) '대부관리 계획'이런 회원사의 개인정보를 안전하게 처리하기 위하며 내부 의사실정실사를 통하며 수립.시행하는 내부 기준을 말한다.                                                                          |   |
| V 자율규제단체 규약 동의                                                                                                    |   |
|                                                                                                    |   |
|                                                                                                    |   |
| ▶ 규약전문 다운로드                                                                                                    |   |
| 1) PDF 파일 다운로드                                                                                                    |   |
| 2) 한글파일 다운로드                                                                                                    |   |
| 3) 한글 뷰어 프로그램 다운로드                                                                                                    |   |
| 3) PDF 뷰어 프로그램 다운로드                                                                                                    |   |
|                                                                                                    |   |
|                                                                                                    |   |
|                                                                                                    |   |
| 다음단계 > 취소                                                                                                    |   |
|                                                                                                    |   |

04 신청서 작성

- 아래 화면과 같이 점검항목 선택정보와 고유식별정보 보유량을 입력합니다.

| 점검항목 선택정보                                                                                          |                                                               |                                                   |                                                                                               |                                     |              |
|----------------------------------------------------------------------------------------------------|---------------------------------------------------------------|---------------------------------------------------|-----------------------------------------------------------------------------------------------|-------------------------------------|--------------|
| 진료(조제, 복약지도)목적 외로                                                                                  | 개인정보수집 및 이용                                                   | (예: 홍보용 SM                                        | IS발송, 회원가입 등)을 하고 있습니까?                                                                       | 0                                   | 예 ○아니오       |
| 영상정보처리기기(CCTV)를 설                                                                                  | 치 운영하고 있습니까                                                   | ?                                                 |                                                                                               | 0                                   | 예 ○아니오       |
| 고유식별정보 보유량 입력<br>- 고유식별정보는 주민등록번호,<br>- 기관의 고유식별정보 보유량은<br>- 고유식별정보 보유량은 행정안<br>대한 안전성 점검 대상이나, 자동 | 외국인등록번호, 여권변<br>차트 또는 청구소프트위<br>전부의 요청에 따라 수집<br>급규제단체 점검을 수행 | 번호 및 운전면혀<br>예어를 통해 파역<br>입하며, 5만 명 (<br>한 기관은 이번 | 허번호를 의미하며, 중복자를 제외한 보유량<br>악하여 기재하면 됩니다.<br>이상의 고유식별정보를 보유한 기관은 한국<br>  자율점검결과로 대체되오니 참고하시기 비 | 을 기재하면 됩니다.<br>인터넷 진흥원으로부터<br>I랍니다. | 2년마다 고유식별정보이 |
| 주민등록번호 보유량 🔞                                                                                       | 건수를 입력하세요                                                     | 건                                                 | 외국인등록번호 보유량 🕐                                                                                 | 건수를 입력하세요                           | 건            |
|                                                                                                    |                                                               | 74                                                |                                                                                               | 0                                   | 21           |

- 없는 요양기관기호라고 메시지가 나오면, 02)2657-5042, 5027, 5028, 5026로 연락 바랍 니다.

| 요양기관기                          | Ż                                                 | 요양기관기호 기재<br>(마지막 단계에서 오류 점검함)                                        | 기관명                               | 홈페이지 정보 연동(수정 가능)                                   |
|--------------------------------|---------------------------------------------------|-----------------------------------------------------------------------|-----------------------------------|-----------------------------------------------------|
| 주소                             |                                                   | 우편번호<br>홈페이지 정보 연동(수정 가능)                                             |                                   |                                                     |
| Section Science V              |                                                   |                                                                       | ※ 필수 기재                           | 배사향 아님                                              |
| 표자<br>성명                       | 홈페이지 정보                                           | 브 연동(수정 불가)                                                           | 개인정보보호                            | <b>책임자</b> (선택정보) □대표자와 동일                          |
| 표자<br>성명<br>면허번호               | 홈페이지 정보<br>홈페이지 정보                                | <sup>분</sup> 연동(수정 불가)<br><sup>분</sup> 연동(수정 불가)                      | 개인정보보호<br>성명<br>직책                | <b>책임자</b> (선택정보) □대표자와 동일                          |
| 표자<br>성명<br>면허번호<br>이메일        | 홈페이지 정보       홈페이지 정보       홈페이지 정보       (수정 가능) | 호 연동(수정 불가)<br>호 연동(수정 불가)<br>호 연동<br>@ 직접입력 ♥                        | 개인정보보호<br>성명<br>직책<br>이메일         | 책임자 (선택정보) □대표자와 동일<br>                             |
| 보자<br>성명<br>면허번호<br>이메일<br>휴대폰 | 홈페이지 정보<br>홈페이지 정보<br>홈페이지 정보<br>(수정 가능)          | 변 연동(수정 불가)<br>변 연동(수정 불가)<br>변 연동<br>@ 직접입력 ♥<br>· 홈페이지 정보 연동(수정 가능) | 개인정보보호<br>성명<br>직책<br>이메일<br>전화번호 | ·책임자 (선택정보) □대표자와 동일<br>@ 직접입력<br>010 - 9197 - 4632 |

#### 05 자율점검 등록비 결제

\* 회비 완납자는 등록비가 0원이며, 체납회원은 10만원 납부하여야 자율점검 가능합니다.\* 납부한 등록비는 환불이 안됩니다.

| 결제정보           |                                                             |
|----------------|-------------------------------------------------------------|
| 자율점검 등록비       | 0원                                                          |
| 결제방식           |                                                             |
| ※ 결제가 정상적으로 처리 | 되지 않은 경우 자율점검 서비스 신청은 취소처리되며, 처음과정부터 다시 서비스 신청을 진행하시기 바랍니다. |

### 06 신청완료

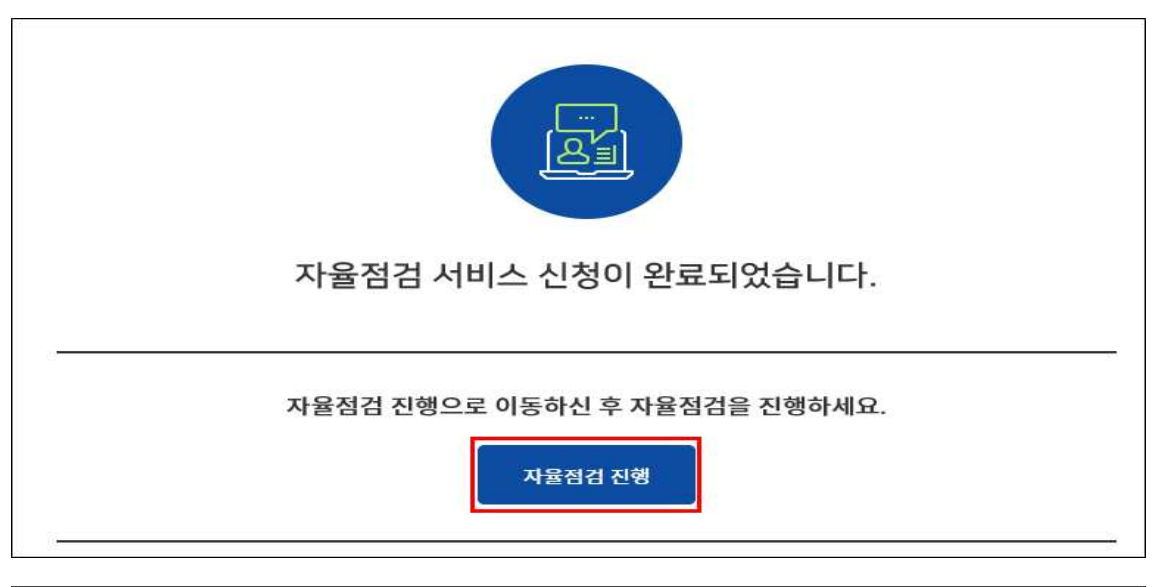

|             |             |               | 나도 지걸 다                 |    |         |          |         |
|-------------|-------------|---------------|-------------------------|----|---------|----------|---------|
| 점검 신청내역     |             |               |                         |    | FAQ     | 자율점검 신청서 | 조회 및 변경 |
|             | 저스비수        | 0120171       | TALLER                  |    | 점검결과    | 건수       |         |
| 신성철자        | 접유전호        | <u></u> 전도 일자 | 신영영대                    | 양호 | 개선필요/취약 | 해당없음     | 미점검     |
| 2019-06-10  | 190610C86CB |               | 진행                      | 0  | 0       | 0        | 49      |
|             |             |               |                         |    |         |          |         |
| 내역          |             |               | 자율정컵 서비스 시작             |    |         |          |         |
| l내역<br>결제방식 | 결제금액        | 환불금액          | 자율정컵 서비스 시작<br>자율점컵 등록비 | 결제 | 상태 결가   | 해일시      | 영수증     |

※ 자율점검 신청서 작성 완료 후, [자율점검 서비스 시작] 버튼 클릭하여 <u>자율점검 진행</u>
※ [자율점검 신청서 조회 및 변경]을 클릭하여 신청서 조회 및 변경 가능

#### 2. 온라인 자율점검 서비스 실시

- 아래와 같은 목록이 나오면 각 항목을 클릭하여 자율점검을 진행합니다.
- 목록을 클릭하면 해당 항목의 자율점검 화면으로 이동합니다.
- 모든 항목 점검 후에는 "완료 및 제출"을 클릭해야 자율점검이 완료됩니다.
- "완료 및 제출" 이후에도 자율점검기간 내에는 점검내용 수정이 가능합니다.
- 답변(미점검 항목, 올바르지 않은 항목, 완료 항목)에 따라 항목별로 컬러를 확인할 수 있습니다.

|                                                 | 자율점검 전체형                                                                                                    | 농목             |                    |     |           |         |
|-------------------------------------------------|----------------------------------------------------------------------------------------------------|----------------|--------------------|-----|-----------|---------|
| * 목록을<br>* 모든 항<br>* '완료 및<br>* '완료 및<br>* 아직 점 | 클릭하면 해당 항목의 자물점검 확인으로 이동합니다.<br>목 점검 후에는 "완료 및 제종"을 클릭해야 자물침검이 완료됩니다.<br>! 제종" 이후에도 자물함검기간 내에는 ሽ검내용 수정이 가능합니다.<br>! 제종" 시 직접내용에 문제가 있는 경우 완료처리가 되지 않습니다. 안내 메시지에 따라<br>검하지 않은 함목 및 점검한 항목이 올바르지 않은 경우 아래의 점검 목록에서 컬러로 확 | 재점검 (<br>인하실 : | 하신 후 다시<br>수 있습니다. | 제출하 | *시기 바랍니다. |         |
| 미정                                              | 김 향목 🛄 올바르지 않은 항목 🗋 완료 향목                                                                                                    | 점검결            | 과 인쇄               |     | 점검결과 예셸저장 | 완료 및 제출 |
| 순번                                              | 자율정검내용                                                                                                    |                | 점검결과               | ŧ   | 중빙자료 보유여부 | 이행예정일자  |
| ٦                                               | 1.1.1 진료(조제, 복약지도)목적 외로 서면(오프라인), 홈페이지(온라인) 등을 통한<br>개인정보수집 시 등의는 받고 있는가?                                                                                                    |                |                    |     |           |         |
| 2                                               | 1.1.3 진료(조제, 복약지도)복척 외로 만 14세 미만 아동의 개인정보를 처리 시,<br>법정대리안의 동의를 받았는가?                                                                                                    |                |                    |     |           |         |
| з                                               | 1.2.1 목적에 필요한 최소한의 개인정보 수집하고 있는가?                                                                                                    |                |                    |     |           |         |
| 4                                               | 1.2.2 최소한 정보 외의 개인정보 수집에 대한 미 동의를 이유로 재확 또는 서비스 제공<br>거부하고 있지 않는가?                                                                                                    | 18             |                    |     |           |         |
| 5                                               | 1.2.3 개인정보 수집 시, 포괄 동의를 받고 있지 않은가?                                                                                                    |                |                    |     |           |         |
| 6                                               | 1.3.1 제3자에게 개안정보 제공 및 목적 외 이용 시 환자(정보주체)의 별도 동의는 반<br>있는가?                                                                                                    | 1              |                    |     |           |         |
| 7                                               | 1.5.1 수집한 진료정보 및 개인정보의 보유기간 경과, 처리목적(제공받는 경우 제공받<br>목적) 달성 후 지체 없이 개인정보를 파기하고 있는가?                                                                                                    | 6              |                    |     |           |         |
| 8                                               | 1.5.2 개인정보 파기 시 복구 또는 재생되지 않도록 조치하고 있는가?                                                                                                    |                |                    |     |           |         |
| 9                                               | 1.5.3 임시파일 및 출력자료 등은 목적달성 후 즉시 파기 하고 있는가?                                                                                                    |                |                    |     |           |         |
| 10                                              | 1.5.4 법령(전자상거래법, 형사소송법, 민사소송법 등)에 따라 개인정보를 파기하지 않<br>보존하는 경우 별도로 분리 보관하고 있는가?                                                                                                    | 2              |                    |     |           |         |

- 각 항목의 자율점검 방법입니다.

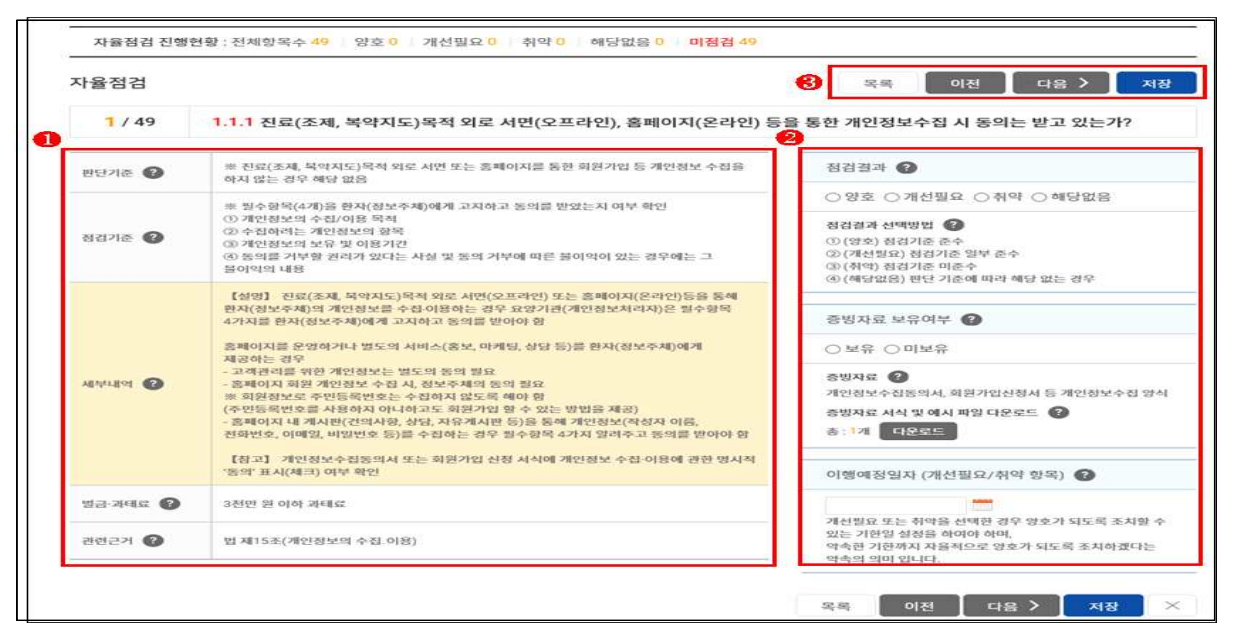

- [판단기준], [점검기준], [세부내역]을 검토한 후에, [점검결과]와 [증빙자료 보유여부]를 선택합니다. 점검결과 "개선필요" 또는 "취약"일 경우는 하단의 [이행예정일자 입력]에서

| - 애장글씨들 집녁에야 입니다. 2019년 10월 51월 이대도 시집어집/ |
|-------------------------------------------|
|-------------------------------------------|

- 모든 항목 답변 후, [완료 및 제출] 버튼을 클릭하여 최종 완료하십시오.

|                                       | 자율점검 전체형                                                                                                    | 목                      |                     |                             |         |
|---------------------------------------|----------------------------------------------------------------------------------------------------|------------------------|---------------------|-----------------------------|---------|
| 목록을<br>모든 항<br>"완료 및<br>"완료 및<br>아직 점 | 클릭하면 해당 항목의 자율점검 화면으로 이동합니다.<br>목 점검 후에는 "완료 및 제출"을 클릭해야 자율점검이 완료됩니다.<br>! 제출"이후에도 자율점검기간 내에는 점검내용 수정이 가능합니다.<br>! 제출"시 점검내용에 문제가 있는 경우 완료처리가 되지 않습니다. 안내 메시지에 따라 가<br>검하지 않은 항목 및 점검한 항목이 올바르지 않은 경우 아래의 점검 목록에서 컬러로 확인<br>검 항목 을바르지 않은 항목 다 완료 항목 | 배점검 하<br>민하실 수<br>점검결괴 | 신 후 다시 제출하<br>있습니다. | 하시기 바랍니다.<br>1<br>점검결과 엑셀저장 | 완료 및 제출 |
| 순번                                    | 자율점검내용                                                                                                    |                        | 점검결과                | 증빙자료 보유여부                   | 이행예정일자  |
| 1                                     | 1.1.1 진료(조제, 복약지도)목적 외로 서면(오프라인), 홈페이지(온라인) 등을 통한<br>개인정보수집 시 동의는 받고 있는가?                                                                                                    | ×                      | 양호                  | 보유                          |         |
| 2                                     | 1.1.3 진료(조제, 복약지도)목적 외로 만 14세 미만 아동의<br>법정대리인의 동의를 받았는가? 2 최종 제출 하시겠습                                                                                                    | 니까??                   | 양호                  | 보유                          |         |
| 3                                     | 1.2.1 목적에 필요한 최소한의 개인정보 수집하고 있는가                                                                                                    |                        | 양호                  | 보유                          |         |
| 4                                     | 1.2.2 최소한 정보 외의 개인정보 수집에 대한 미 동의를 확인 확인 추<br>거부하고 있지 않는가?                                                                                                    | <u>ا</u> ک             | 해당없음                |                             |         |

- 진행상태가 [완료] 일 경우, 자율점검 참여가 완료된 것입니다.

| 율점검 신청내역   |             |            |      |    | FAQ     | 자율점검 신청서 | 조회 및 변 |
|------------|-------------|------------|------|----|---------|----------|--------|
|            | 저스바송        |            | 지하나다 |    | 점검결과    | 건수       |        |
| 신경일자       | 접구면오        | 전뇨원자       | 신영경대 | 양호 | 개선필요/취약 | 해당없음     | 미점건    |
| 2019-06-10 | 190610C86CB | 2019-06-11 | 완료   | 3  | 0       | 46       | 0      |